Estados 🗵

Nombre

Nombre

🔁 | 😓 | 🖊 🗂 🛛 😫 | 🚔 |

Acta de Apertura de Propuestas

## Maestro Estados.

El maestro de estados enlista todos los estados que maneja el sistema en cada uno de sus flujos. Los estados al usarse en los flujos son denominados "Rutas".

El maestro tiene un filtro por nombre de estado y también permite crear nuevos estados y editar los ya existentes.

Inactivo

NO

| Acta de Apertara de Propuestas | 110 |
|--------------------------------|-----|
| Acta de Comité de Contratación | NO  |
| Acta de Liquidación            | NO  |
| Acta de Liquidación Parcial    | NO  |
| Acta de Liquidación Unilateral | NO  |
| Acta de Recibo Parcial         | NO  |
| Acta de Reinicio Firmada       | NO  |
| Acta de Suspensión             | NO  |
| Acta de inicio                 | NO  |
| Acta de recibo final           | NO  |
| Acta de reinicio               | NO  |

## Crear un Estado.

Clic en el botón "Nuevo" 💷 de la barra de herramientas ubicada en la parte superior.

Sehabilitara una fila para editar.

| Nombre                                     |          |         |  |  |
|--------------------------------------------|----------|---------|--|--|
| Nombre                                     | Inactivo |         |  |  |
| [                                          |          | 0       |  |  |
| RESOLUCION DE ADEMURA                      | NU       | 2 miles |  |  |
| Error<br>Nombre: Este campo es obligatorio | NO       | Guardar |  |  |

Cuado se termine de llenar la información clic en el botón "Guardar" debajo de la fila en edición.

Y finalmente clic en le botón "Guardar" 🔙 de la barra de herramientas ubicada en la barra superior.

## Editar un estado

Para editar un estado se debe hacer clic en el botón "Editar" de la barra de herramientas ubicada en la parte superior, y despues clic en el estado que se necesita modificar.

Y se habilitan los campos para su respectiva edición.

| Solicitud del Oferente           | ]  |           |           |  |
|----------------------------------|----|-----------|-----------|--|
| Necesidad y Hecepcion del Hepone | NU | Constan ) | Country 1 |  |
| Personal Seleccionado            | NO | Cancelar  | Guardar   |  |
|                                  |    |           |           |  |

Last update: 2018/09/27 ada:sicoferp:bpp:core:configuracion:maestrosbpp:maestroestados http://wiki.adacsc.co/doku.php?id=ada:sicoferp:bpp:core:configuracion:maestrosbpp:maestroestados 20:49

Después clic en el botón "Guardar" ubicado debajo de la fila que se esta editando.

Y finalmente clic en le botón "Guardar" 토 de la barra de herramientas ubicada en la barra superior.

## ←Volver atrás

From: http://wiki.adacsc.co/ - Wiki

× Permanent link: http://wiki.adacsc.co/doku.php?id=ada:sicoferp:bpp:core:configuracion:maestrosbpp:maestroestados

Last update: 2018/09/27 20:49